Recurso para o Resultado Preliminar – PAP

# 1º PASSO Acessar o SUAP com GU e Senha

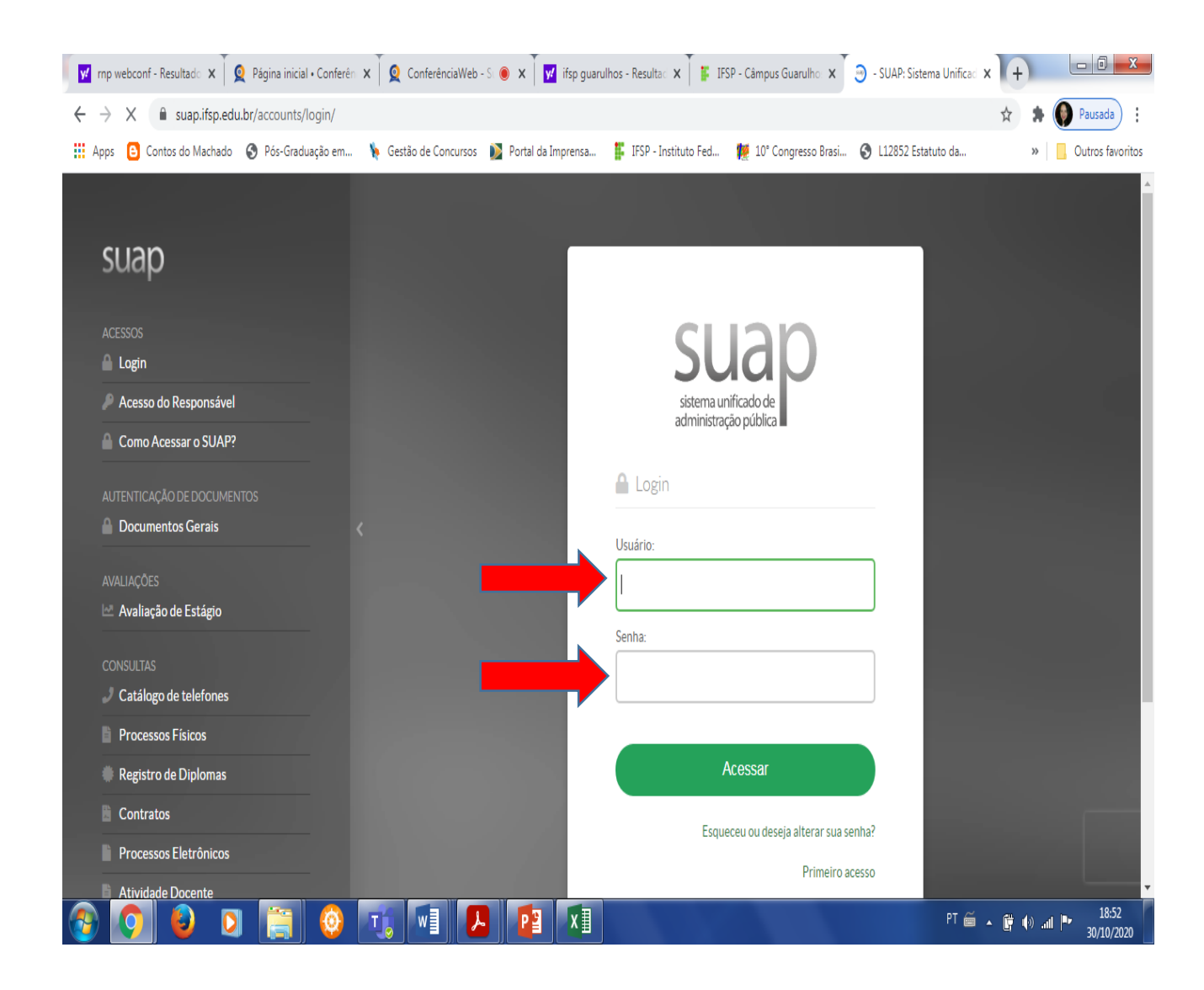

#### 2º Passo: acessar Atividades Estudantis

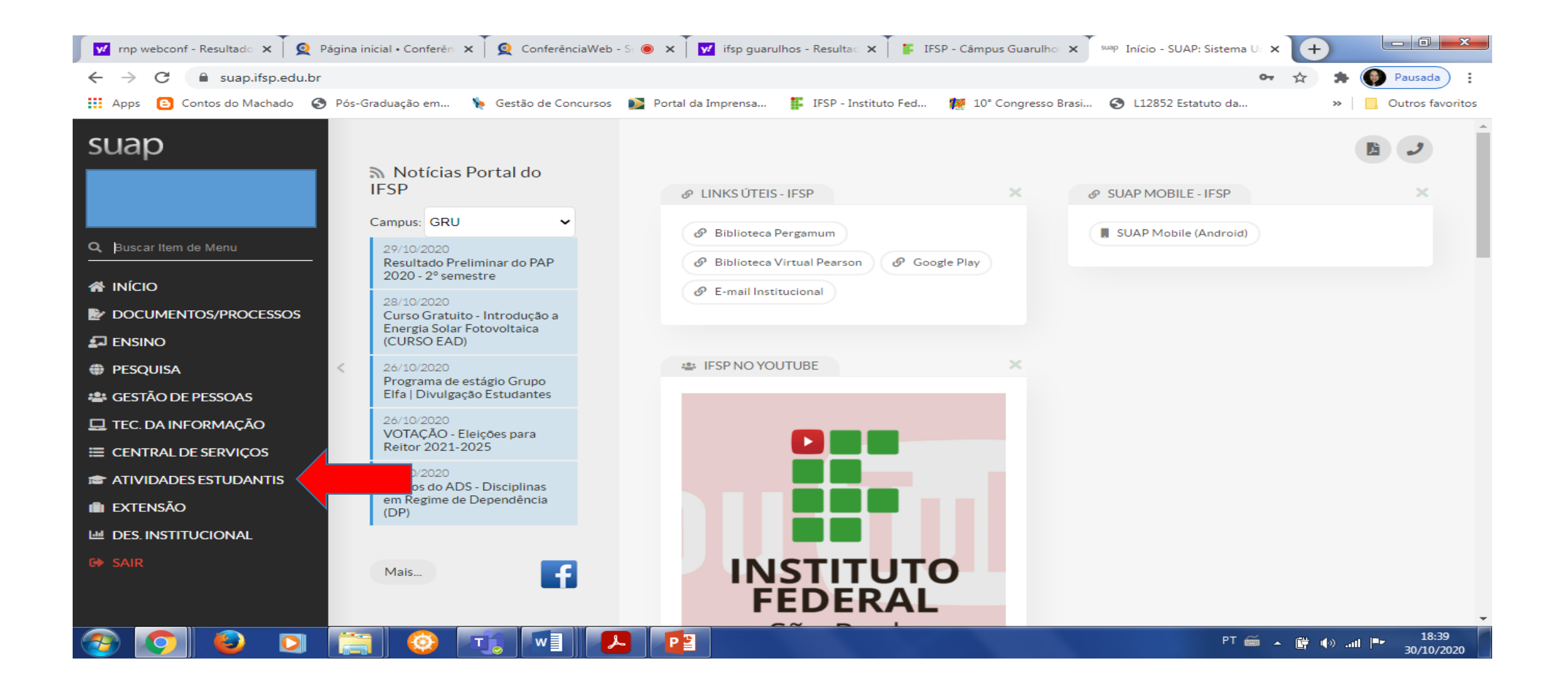

### 3º passo: acessar Serviço Social

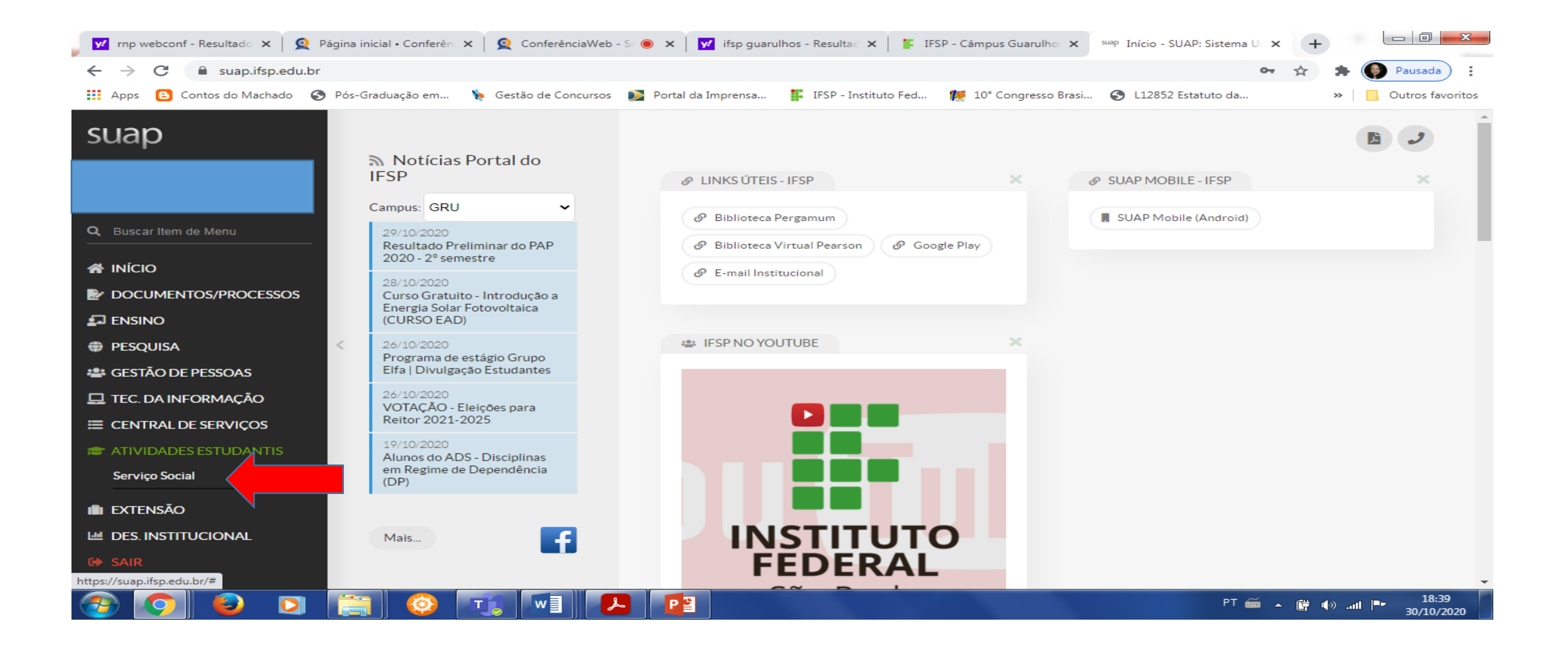

#### 4º passo: acessar Programas

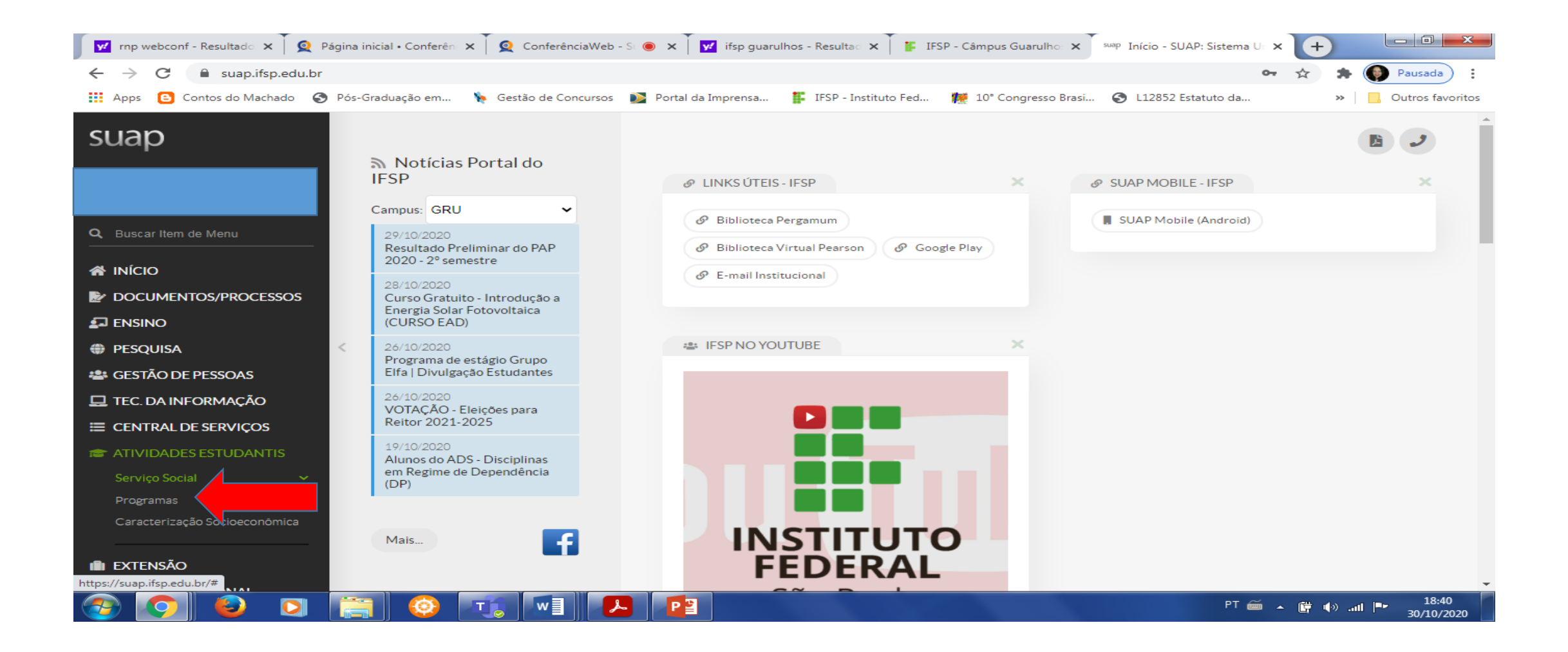

## 5º passo: acessar Inscrições

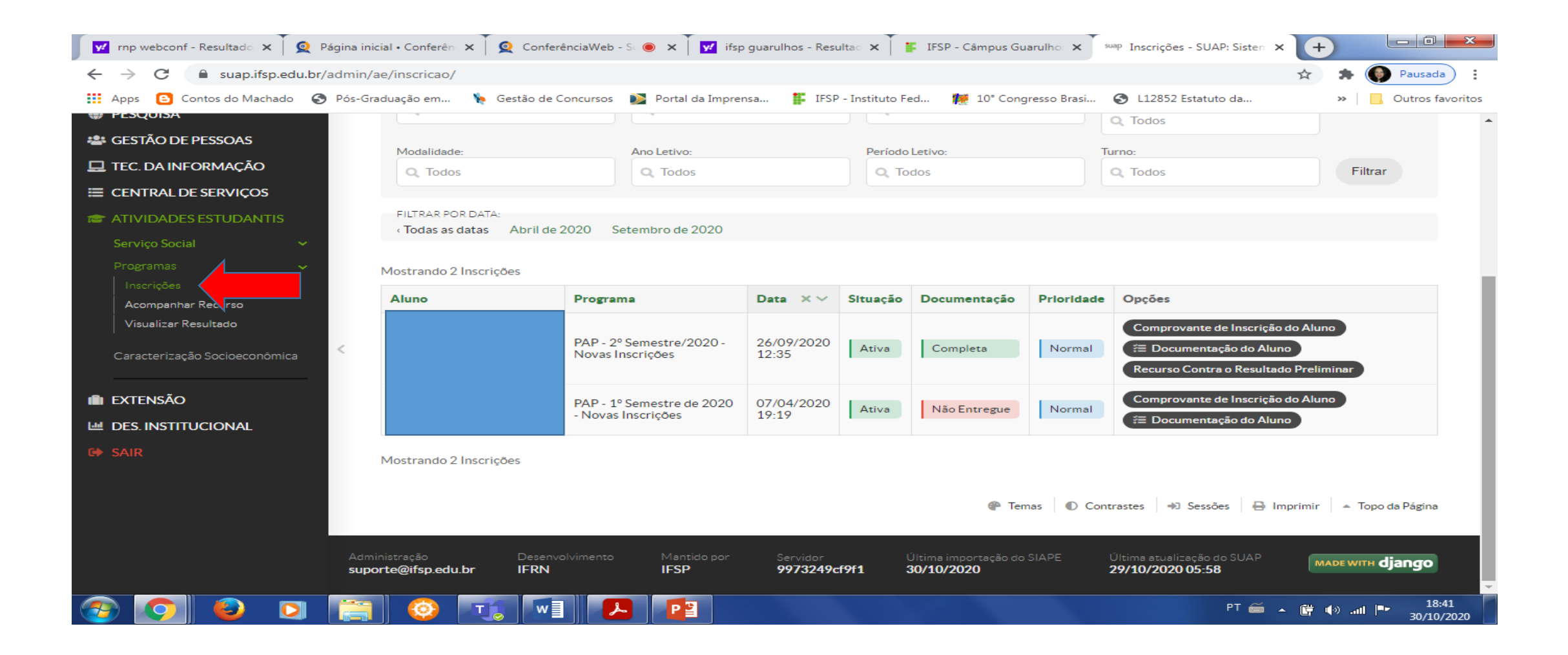

# 6º passo: na tela Inscrições acessar Recurso contra o Resultado Preliminar

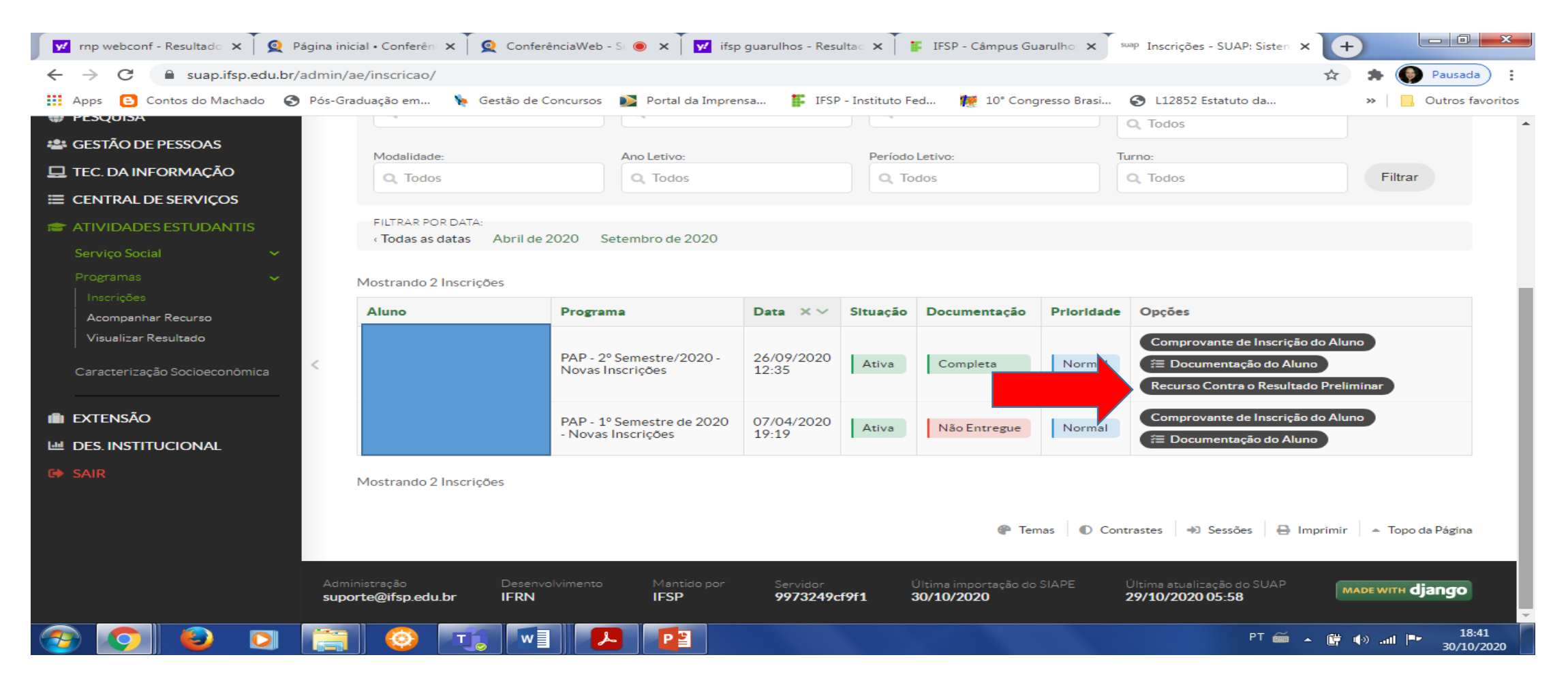

# 7º passo: Descrever a Justificativa para solicitação de Recurso

![](_page_6_Picture_1.jpeg)

### 8º passo: Após escrever justificativa, clicar em adicionar documento ao recurso e em seguida salvar

![](_page_7_Picture_1.jpeg)

## 9º passo: adicionar a documentação

| 🛛 😾 rnp webconf - Resultado 🗙 T 🧕 Página ini | icial • Conferên 🗙 🗍 🧕 Conferê                     | erênciaWeb - S 💿 🗙 🕅 🗹 ifsp guarulhos - Resulta 🗙 🎽 🕼 IFSP - Câmpus Guarulho 🗙 🖉 sup Adicionar Documento d 🗙 🕇 🛨 💷 | ×         |
|----------------------------------------------|----------------------------------------------------|----------------------------------------------------------------------------------------------------|-----------|
| ← → C 🔒 suap.ifsp.edu.br/ae/adic             | ionar_documento_inscricao/5                        | /54208/ 🖈 🖗 Pausad                                                                                                 | da :      |
| 🗰 Apps 🕒 Contos do Machado 🔇 Pós-Gr          | aduação em 🔖 Gestão de C                           | e Concursos 👔 Portal da Imprensa 🚏 IFSP - Instituto Fed 艭 10º Congresso Brasi 📀 L12852 Estatuto da 🔅 🗌 Outros f    | favoritos |
|                                              | Abertura de                                        | de recurso realizada com sucesso. Adicione documentos caso ache necessário.                                        | <b>^</b>  |
| suap                                         | Início » Inscrições » Abrir Recu<br>Adicionar Docu | curso » Adicionar Documento do Aluno na Inscrição<br>Cumento do Aluno na Inscrição                                 |           |
| Q Buscar Item de Menu                        | Tipo do Arquivo: *                                 | Documento de Identificação                                                                                         |           |
|                                              | Arquivo: *                                         | Escolher arquivo Nenhum arquivo selecionado                                                                        |           |
|                                              | Integrante Familiar:                               |                                                                                                    |           |
| PESQUISA                                     | Salvar                                             |                                                                                                    |           |
| GESTÃO DE PESSOAS TEC. DA INFORMAÇÃO         |                                                    |                                                                                                    | - 1       |
| ≡ CENTRAL DE SERVIÇOS                        |                                                    |                                                                                                    | - 1       |
| 🖝 ATIVIDADES ESTUDANTIS                      |                                                    |                                                                                                    |           |
| Serviço Social 🛛 🗸                           |                                                    |                                                                                                    |           |
| Programas 🗸                                  |                                                    |                                                                                                    |           |
| Acompanhar Recurso                           |                                                    |                                                                                                    |           |
| Visualizar Resultado                         |                                                    |                                                                                                    | •         |
| 🕗 💽 🐸 🖸 🚞                                    | 🥸 🗔 💵                                              |                                                                                                    | 0/2020    |

# Para consultar a documentação incompleta/não enviada, clicar em **DOCUMENTAÇÃO DO ALUNO**

| s 🕒 Contos do Machado 🔇 Pós-C                                                                                                    | Braduação em 🌾 Gestão                                                | de Concursos 🛛 👔 Portal da Imprens                                                                                         | a 📕 IFSP - Instituto Feo                                                                                                    | d 😥 10° Congres                          | sso Brasi 🔇 | L12852 Estatuto da                                                                                                  | » Outros favori                                                        |
|----------------------------------------------------------------------------------------------------|----------------------------------------------------------------------|----------------------------------------------------------------------------------------------------|----------------------------------------------------------------------------------------------------|------------------------------------------|-------------|----------------------------------------------------------------------------------------------------|------------------------------------------------------------------------|
|                                                                                                    | Situação:                                                            | Documentação:                                                                                                    | Renda pe                                                                                                    | r Capita:                                | Prior       | itária:<br>Todos                                                                                                    |                                                                        |
| CUMENTOS/PROCESSOS                                                                                                    | Q Todos                                                              | Q TODOS                                                                                                    |                                                                                                    | os                                       |             | Todos                                                                                                    |                                                                        |
| ENSINO Curso:                                                                                                    |                                                                      | Programa Social:                                                                                                    | Escola de                                                                                                    | Origem:                                  | Situa       | ção Financeira do<br>onsável:                                                                                       |                                                                        |
| QUISA                                                                                                    | Q Todos                                                              | Q, Todos                                                                                                    | Q Tod                                                                                                    | os                                       | Q           | Todos                                                                                                    |                                                                        |
| TÃO DE PESSOAS                                                                                                    |                                                                      |                                                                                                    |                                                                                                    |                                          |             |                                                                                                    |                                                                        |
| . DA INFORMAÇÃO                                                                                                    | Modalidade:                                                          | Ano Letivo:                                                                                                    | Periodo L                                                                                                    | etivo:                                   | lurna       | D:<br>Todos                                                                                                    | Filtrar                                                                |
|                                                                                                    | C TOUOS                                                              | C TOUOS                                                                                                    |                                                                                                    | os                                       | ~           | Todos                                                                                                    | i iluai                                                                |
| TRAL DE SERVIÇOS<br>VIDADES ESTUDANTIS<br>viço Social ~<br>gramas ~ <                                                                                                    | FILTRAR POR DATA:<br>< Todas as datas Abri<br>Mostrando 2 Inscrições | l de 2020 Setembro de 2020                                                                                                 |                                                                                                    |                                          |             |                                                                                                    |                                                                        |
| ITRAL DE SERVIÇOS<br>VIDADES ESTUDANTIS<br>viço Social ~<br>gramas ~ <<br>scrições<br>sompanhar Recurso                                                                               | FILTRAR POR DATA:                                                    | I de 2020 Setembro de 2020 Programa                                                                                        | Data × ~ Situação                                                                                                    | Documentação                             | Prioridade  | Opções                                                                                                    |                                                                        |
| ATRAL DE SERVIÇOS<br>VIDADES ESTUDANTIS<br>viço Social ~<br>gramas ~ <<br>scrições<br>companhar Recurso<br>sualizar Resultado                                                         | FILTRAR POR DATA:                                                    | I de 2020 Setembro de 2020 Programa                                                                                        | Data × ~ Situação                                                                                                    | Documentação                             | Prioridade  | Opções<br>Comprovante de Inse                                                                                       | rição do Aluno                                                         |
| ATTRAL DE SERVIÇOS<br>/IDADES ESTUDANTIS<br>/riço Social ~<br>gramas ~ <<br>socrições<br>sompanhar Recurso<br>sualizar Resultado<br>acterização Socioeconômica                        | FILTRAR POR DATA:                                                    | I de 2020 Setembro de 2020  Programa  PAP - 2º Semestre/2020 - Novas Inscrições                                            | Data × V Situação<br>26/09/2020<br>12:35 Ativa                                                                                      | Documentação                             | Prioridade  | Opções<br>Comprovante de Inso<br>ứ≣ Documentação do                                                                 | crição do Aluno<br>o Aluno                                             |
| TRAL DE SERVIÇOS<br>/IDADES ESTUDANTIS<br>iço Social ~<br>gramas ~ < <<br>terrições<br>companhar Recurso<br>sualizar Resultado<br>acterização Socioeconômica                          | FILTRAR POR DATA:                                                    | I de 2020 Setembro de 2020 Programa PAP - 2º Semestre/2020 - Novas Inscrições                                              | Data × ✓         SItuação           26/09/2020         Ativa                                                                        | <b>Documentação</b><br>Completa          | Prioridade  | Opções<br>Comprovante de Inse<br>≆≣ Documentação de<br>Acompanhar Pedido                                            | crição do Aluno<br>o Aluno<br>de Recurso                               |
| ATRAL DE SERVIÇOS<br>VIDADES ESTUDANTIS<br>Viço Social ~<br>gramas ~ ~<br>serições<br>sempanhar Recurso<br>sualizar Resultado<br>acterização Socioeconômica                           | FILTRAR POR DATA:                                                    | I de 2020 Setembro de 2020 Programa PAP - 2º Semestre/2020 - Novas Inscrições PAP - 1º Semestre de 2020 - Novas Inscrições | Data         ×         Situação           26/09/2020         Ativa           12:35         Ativa           07/04/2020         Ativa | Documentação<br>Completa<br>Não Entregue | Prioridade  | Opções<br>Comprovante de Inso<br>≅ Documentação do<br>Acompanhar Pedido<br>Comprovante de Inso                      | crição do Aluno<br>o Aluno<br>de Recurso<br>crição do Aluno            |
| ITRAL DE SERVIÇOS<br>VIDADES ESTUDANTIS<br>Viço Social ~<br>gramas ~<br>serições<br>sompanhar Recurso<br>sualizar Resultado<br>acterização Socioeconômica<br>ENSÃO<br>E INSTITUCIONAL | FILTRAR POR DATA:                                                    | I de 2020 Setembro de 2020 Programa PAP - 2º Semestre/2020 - Novas Inscrições PAP - 1º Semestre de 2020 - Novas Inscrições | Data ×          Situação           26/09/2020         Ativa           07/04/2020         Ativa           07/04/2020         Ativa   | Documentação<br>Completa<br>Não Entregue | Prioridade  | Opções<br>Comprovante de Inse<br>E Documentação de<br>Acompanhar Pedido<br>Comprovante de Inse<br>E Documentação de | crição do Aluno<br>o Aluno<br>de Recurso<br>crição do Aluno<br>o Aluno |